ICIC - The Israeli Credit Insurance Company Ltd.

שנקר 2, ת״א 68010 טלפון 03-7962444 פקס 03-5167743 icic@icic.co.il www.icic.co.il

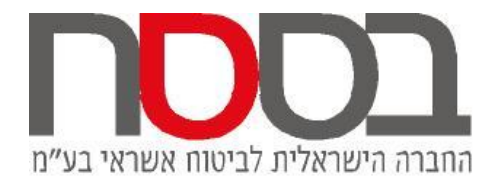

מבוטח נכבד.

ניתן להפעיל את אתר בססח אונליין בתוכנת מיקרוסופט אקספלורר בגרסאות 6-10 בלבד. על משתמשי מיקרוסופט אקספלורר בגרסה 10 ו- 11 להפעיל את האתר ב"מצב תאימות". יש לרשום את אתר בססח כ"אתר מהיימן" בהגדרות האבטחה של מיקרוסופט אקספלורר. יש לכבות את חוסם חלונות קופצים עבור אתר בססח אונליין.

להלן הסבר מפורט על אופן ביצוע ההתאמות שלעיל וטיפול בתקלות.

### <u>הגדרת מצב תאימות באקספלורר 10 ו 11</u>

במידה ומותקן אקספלורר 10 יש להפעיל את אתר בססח במצב תאימות. ובממשק אנגלי "Compatibility View". הגדרה זו מתבצעת על ידי לחיצה על הצלמית המסומנת בתמונה שלהלן (ציור של דף שבור):

| 🏉 Login Page - Windows Internet Explore      |                                         |
|----------------------------------------------|-----------------------------------------|
| → → https://online.icic.co.il/otp/login.aspx | ← ▲ ⊗ 4 <sub>2</sub> × Ø Google         |
| File Edit View Favorites Tools Help          |                                         |
| 👷 Favorites 🏾 🏀 Login Page                   | 🔻 🗟 🔻 🖃 🖶 👻 Page 🔻 Safety 🔻 Tools 👻 🕢 👻 |
| ICIC                                         | 99 🚺 🗹 🙉 🛶 🖌                            |
|                                              |                                         |

לחליפין ניתן לבחור מהתפריט:

- Tools > Compatibility View בממשק אנגלי:
  - בממשק עברי: כלים > מצב תאימות
- לאחר קבלת השינוי, יופע "V" המאשר את הבחירה.

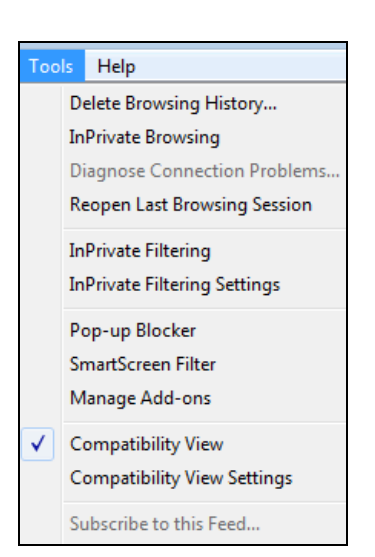

בשימוש באקספלורר 10 במידה ונכנסים לאתר בססח ולא רואים שנשמר סימון "∨" שלעיל, יש לברר את הנושא מול אנשי מערכות מידע בחברתכם.

## הוספת אתר בססח לרשימת האתרים המהימנים (TRUSTED SITES)

יש להוסיף את הכתובת <u>https://online.icic.co.il</u> להגדרות אתרים מהימנים באופן הבא:

- יש לגשת לתפריט כלים (TOOLS)
- (INTERNET OPTIONS) לבחור העדפות אינטרנט
  - לבחור בחוצץ אבטחה (SECURITY)
- לבחור בסימון אתרים מהיימנים (TRUSTED SITES)
  - לחיצה על כפתור SITES
- הוספת הכתובת <u>https://online.icic.co.il/</u> לתיבת הטקסט המתאימה, ללחוץ על ADD ולאחר מכן לסגור.

להלן איור השינוי:

| ternet O         | ptions                                         |                                                                       | - C                           |                                                                                                    | _                   |                       |
|------------------|------------------------------------------------|-----------------------------------------------------------------------|-------------------------------|----------------------------------------------------------------------------------------------------|---------------------|-----------------------|
| General          | Security                                       | Privacy                                                               | Content                       | Connections                                                                                                    | Program             | s Advanced            |
| Select           | a zone to v                                    | view or cha                                                           | nge securi                    | ty settings.                                                                                                    |                     |                       |
|                  | 2                                              |                                                                       |                               | / (                                                                                                    | $\bigcirc$          |                       |
| Int              | ernet l                                        | .ocal intran                                                          | et Trust                      | ed sites Re                                                                                                    | stricted<br>sites   |                       |
|                  | Truste                                         | d sites                                                               |                               |                                                                                                    |                     | itee                  |
|                  | This zon                                       | e contains                                                            | websites t                    | that you                                                                                                    |                     | ntes                  |
| Truster          | sites                                          |                                                                       |                               |                                                                                                    |                     | <b>— X</b>            |
| $\checkmark$     | You ca<br>this zo                              | n add and<br>ne will use                                              | remove we<br>the zone's       | ebsites from the security setting                                                                                                    | nis zone. A<br>ngs. | II websites in        |
| Add              | You ca<br>this zo<br>this websit               | n add and<br>ne will use<br>e to the zo                               | remove w<br>the zone's<br>ne: | ebsites from th<br>security settir                                                                                                    | iis zone. A<br>ngs. | Il websites in<br>Add |
| Add 1            | You ca<br>this zo<br>this websit               | n add and<br>ne will use<br>e to the zo                               | remove w<br>the zone's<br>ne: | ebsites from the security settir                                                                                                    | ngs.                | Il websites in<br>Add |
| Add<br>[<br>Web: | You ca<br>this vebsit<br>sites:<br>ps://online | n add and<br>ne will use<br>e to the zo<br>.icic.co.il                | remove w<br>the zone's<br>ne: | ebsites from the security setting                                                                                                    | ngs.                | Add Remove            |
| Add f            | You ca<br>this websit                          | n add and<br>ne will use<br>e to the zo<br>.icic.co.il<br>.icic.co.il | tion (https                   | ebsites from the security setting security setting setting set | iis zone. A<br>195. | Add Remove            |

## <u>הגדרות חסימת חלונות קופצים POPUP BLOCKER</u>

ב: כאשר הנכם באתר בססח בעמוד הראשי יש לבחור ב Turn Of Pop-up Blocker < Pop-up Blocker כלים

| Тос | ls Help                      |                |                         |
|-----|------------------------------|----------------|-------------------------|
| J   | Delete Browsing History      | Ctrl+Shift+Del |                         |
| -   | InPrivate Browsing           | Ctrl+Shift+P   |                         |
|     | Diagnose Connection Problems |                |                         |
|     | Reopen Last Browsing Session |                |                         |
|     | InPrivate Filtering          | Ctrl+Shift+F   |                         |
|     | InPrivate Filtering Settings |                |                         |
|     | Pop-up Blocker               |                | Turn Off Pop-up Blocker |
|     | SmartScreen Filter           | •              | Pop-up Blocker Settings |

# Add <u>לחילופין כניסה להגדרות Pop-up Blocker Settings והוספת icic.co.il לחילופין כניסה ל</u>

| Pop-up Blocker Settings                                                                                           | ×          |  |  |  |
|----------------------------------------------------------------------------------------------------|------------|--|--|--|
| Exceptions                                                                                                    |            |  |  |  |
| Pop-ups are currently blocked. You can allow pop-ups from specific websites by adding the site to the list below. |            |  |  |  |
| Address of <u>w</u> ebsite to allow:                                                                              |            |  |  |  |
| ^.icic.co.il                                                                                                    | Add        |  |  |  |
| Allowed <u>s</u> ites:                                                                                            |            |  |  |  |
| *.bankleumi.co.il                                                                                                 | Remove     |  |  |  |
| *.bezeqexpo.co.il                                                                                                 |            |  |  |  |
| *.dundb.co.il                                                                                                    | Remove all |  |  |  |
| *.icic.co.il                                                                                                    |            |  |  |  |

### <u>פתרון תקלות לאחר ביצוע כל ההגדרות שלעיל</u>

לעיתים קיימות בעיות בהפעלת המערכת הנובעות בד"כ מהגדרות אבטחה בתוכנת הגלישה עצמה או בהתאם למדיניות אבטחת מידע והרשאות המייושמים בארגונים השונים.

להלן מספר הנחיות בדרך הטיפול בתקלה בשימוש באתר בססח.

#### <u>אתחול המערכת</u>

כצעד ראשוני שפותר בעיות רבות, מומלץ לצאת מהמערכת, לסגור את כל החלונות הפתוחים, גם אלו שלא קשורים לבססח (להבדיל מכל החוצצים) ולהיכנס שוב.

#### <u>בדיקת הגדרות</u>

יש לוודא כי כל ההגדרות הרשומות לעיל נמצאות בתוכנת הגלישה איתה אתם משתמשים. <u>מחיקת קבצים זמניים</u>

לעיתים ניקוי הקבצים הזמניים פותר תקלות. להלן אופן מחיקת הקבצים הזמניים: יש לגשת ל: TOOLS ← TOOLS INTERNET OPTIONS

לאחר מכן יש לבחור TEMPORARY INTERNET FILES ו COOKIES לאחר מכן ללחוץ על כפתור DELETE .

. preserve favorites website data יש לוודא כי לא מסומן

להלן איור אופן ביתוע מחיקה:

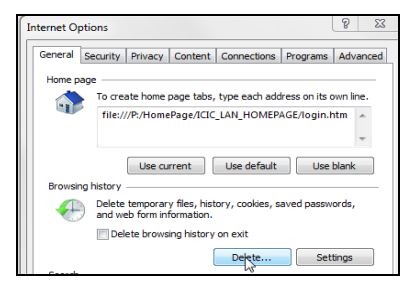

#### .יש לוודא ש CHECKNOX אינו לחוץ

. משמעות סימון זה היא, שאם בססח נמצא ב"מועדפים" של המבוטח, הקבצים לא ימחקו.

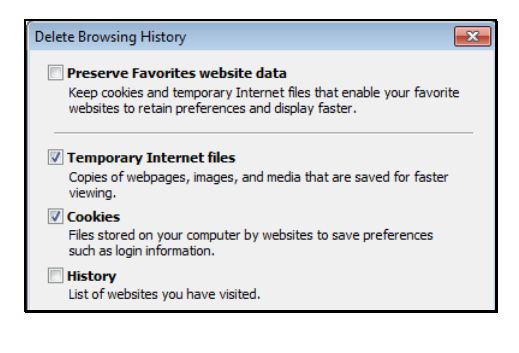

במידה וכל הפעולות שננקטו לא סייעו, ניתן לפנות לבססח לקבלת תמיכה נוספת בדרכים שלהלן:

- בטלפון 03-7962406
- משלוח מייל לכתובת <u>Online@icic.co.il</u>
- פתיחת תקלה ישירות מהאתר לפני הכניסה למערכת בבחירה בקישור "תמיכה טכנית"

|     |    | ם משתמש:          |
|-----|----|-------------------|
|     |    | הוי:              |
|     |    | ווץ:              |
| שלח | Eo | r English Login C |

• תחת תמיכה טכנית בתפריט בתוך המערכת.

| 🛁 🠨 תמיכה טכנית |
|-----------------|
| פנייה לתמיכה 📄  |
|                 |

בברכה

צוות בססח אונליין.